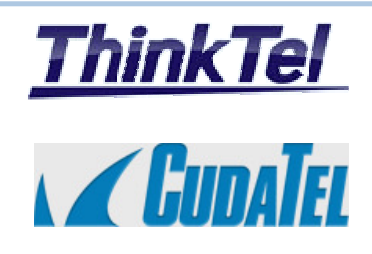

# THINKTEL COMMUNICATIONS CUDATEL PHONE SYSTEM 270

High Availability and SIP-TRUNK Configuration

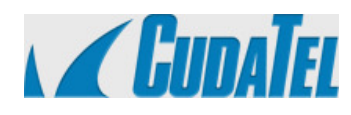

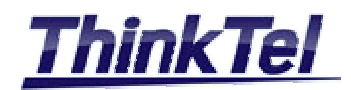

# TABLE OF CONTENTS

| 1.1 | CONFIGURING TELEPHONE SERVICE PROVIDER (THINKTEL) | 3    |
|-----|---------------------------------------------------|------|
| 1.2 | OUTBOUND CALL ROUTING                             | 5    |
| 1.3 | INBOUND CALL FROM THINKTEL SIP-TRUNK              | 5    |
| 2.1 | HIGH AVAILABILITY FEATURE                         | 9    |
| 2.2 | HIGH AVAILABILITY TERMINOLOGY                     | 9    |
| 2.3 | HIGH AVAILABILITY PREPARATION                     | 9    |
| 2.4 | HIGH AVAILABILITY ACTIVATION                      | . 10 |
| 2.5 | HIGH AVAILABILITY FAILOVER                        | . 11 |
| 3.1 | FREWALL CONFIGURATION                             | 14   |

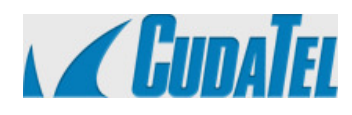

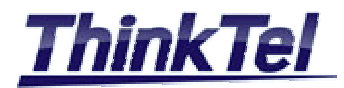

# 1.1 CONFIGURING TELEPHONE SERVICE PROVIDER (THINKTEL)

This Chapter explains how to configure the SIP-TRUNK connection between the BARRACUDA Phone System and the telephone service provider THINKTEL COMMUNICATIONS.

The Primary way to connect the Cudatel Communication Server to the outside world is via IP connection and a SIP account called SIP-TRUNK.

THINKTEL COMMUNICATIONS as a VOIP Provider gives you an account with accompanying credentials (username - password - Proxy IP Address)

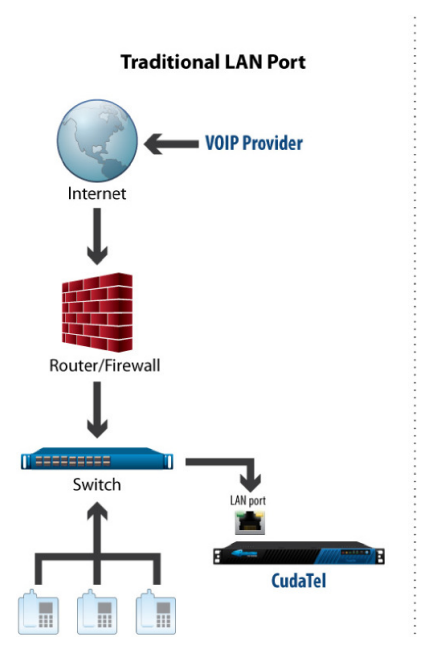

-Log in to the CCS Web Access, Navigate to "PROVIDERS" > "SIP ACCOUNTS" and select "NEW SIP ACCOUNT" In the displayed window, you will see a number of configuration options, many of which are required. These options are:

- Provider Type : < Generic SIP>
- Name : <THINKTEL>
- Host :Proxy IP Address Provided by THINKTEL or <tor.trk.tprm.ca> or <edm.trk.tprm.ca>
- Port : <5060>
- Realm : Realm IP Address Provided by THINKTEL or <tor.trk.tprm.ca> or <edm.trk.tprm.ca>
- Username : Pilot Number provided by THINKTEL
- Password : Provided by THINKTEL

| © THINKTEL COMMUNICATIONS | Reference         | Edition | Page |
|---------------------------|-------------------|---------|------|
|                           | Montreal/IOT/2001 | 2       | 3/14 |

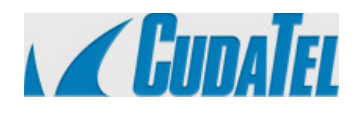

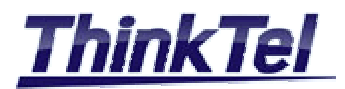

- Registration : Unchecked
- Services : Select the three services
- Caller ID Number : You can customise the sent outbound caller ID sent on this connection by Specifying a phone number that should be sent under these conditions "ALWAYS SENT" or "ALWAYS SENT UNLESS OVERRIDEN" or "NEVER SENT"
- Outgoing Music on Hold : <default>
- Restrict Codec to : Don't specify any of the codecs ULAW will be the default Codec
- Inbound Registration : Unchecked

## Then click on "CREATE GATEWAY"

| Inbound Registration    | Allow Inbour                               | nd Registration       |                                                                                                    |
|-------------------------|--------------------------------------------|-----------------------|----------------------------------------------------------------------------------------------------|
|                         | Create Gatewa                              | ау                    |                                                                                                    |
| K 🖌 GUDATE              | Dashboard Switchboard Extensions Providers | Reports Configuration |                                                                                                    |
| Providers               | BACK THINKTEL Rename, Delete               |                       |                                                                                                    |
| SIP Providers           | Provider/Type                              |                       | Generic SIP                                                                                                    |
| Call Routing            | Host                                       |                       | tor.trk.tprm.ca                                                                                                    |
|                         | Port                                       |                       | 5060                                                                                                    |
|                         | Realm                                      |                       | tor.trk.tprm.ca                                                                                                    |
|                         | Username                                   |                       | 4388997551                                                                                                    |
|                         | Auth. Username                             |                       | 4388997551                                                                                                    |
|                         | Password                                   |                       | •••••                                                                                                    |
|                         | Registration                               |                       | Requires Registration<br>BG00 second interval<br>Refresin Registration Available                                             |
|                         | Services                                   |                       | <ul> <li>✓ Inbound Calls</li> <li>✓ Outbound Calls</li> <li>✓ Faxes</li> </ul>                                               |
|                         | CallerID Number                            |                       | Never use a custom CallerID number     Use a custom CallerID number unless overridde     Always use a custom CallerID number |
|                         | Outgoing Music on Hold                     |                       | default 💌                                                                                                    |
|                         | Restrict Codecs To                         |                       | 0/21 selected 👻                                                                                                    |
|                         | Inbound Registration                       |                       | Allow Inbound Registration                                                                                                   |
|                         |                                            |                       | Apply Gateway Settings                                                                                                    |
|                         | External Numbers                           |                       | (438) 899-7551@<br>Add External Numbers                                                                                      |
|                         | Outbound Routing                           |                       | 10 Digit Dialing<br>Manage Routes                                                                                            |
|                         |                                            |                       |                                                                                                    |
| THINKTEL COMMUNICATIONS | Reference<br>Montreal/IOT/2001             | Edition<br>2          | Page<br>4/14                                                                                                    |

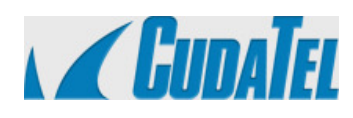

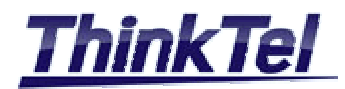

## 1.2 OUTBOUND CALL ROUTING

Call routing allows you to customize how outbound calls are routed over THINKTEL telephony network You can specify which connection to use based on the digits that the user dialed.

Navigate to "**PROVIDERS**" > "CALL ROUTING" to see the current routes on the system. The routes are listed in the order that they will be attempted. In the order that they will be attempted .You can move a route up or down to adjust its priority. You can also add a new route or edit existing routes from this page

To add a route Click on "ADD ROUTING ENTRY"

- Call Type : choose " 10 Digit Dialing"
- Destination : "THINKTEL"

•All 10 digits outgoing calls will be established through THINKTEL SIP-TRUNK

| 🖌 🖌 GUDATEL                          | Dashboard Switchboard                                                  | Extensions Providers Reports                           | Configuration                                   |                              |
|--------------------------------------|------------------------------------------------------------------------|--------------------------------------------------------|-------------------------------------------------|------------------------------|
| Providers SIP Providers Call Routing | Outbound Call Routin<br>Routes are attempted in the or<br>destination. | <b>g</b><br>der they are listed below. If the destinat | ion fails to route the call, it will be attempt | HELP ed on the next matching |
|                                      | Call Type (Manage Types)                                               | Restrict To                                            | Destination                                     |                              |
|                                      | to asterisk                                                            | (All Calls)                                            | asterisk                                        | Remove                       |
|                                      | Manage Call Types                                                      | Add a Restriction                                      |                                                 |                              |
|                                      | 10 Digit Dialing<br>Manage Call Types                                  | Add a Restriction                                      | THINKTEL                                        | Remove                       |
|                                      | Add a routing entry                                                    |                                                        | Capt                                            | ure Rectangular Area         |

# 1.3 INBOUND CALL FROM THINKTEL SIP-TRUNK

• Navigate to "PROVIDERS" > "THINKTEL"

| 🖌 🖌 GUDATEL   | <b>Dashboard</b> | Switchboard | Extensions       | 20<br>Providers | Reports | Configuration |          |            |      |
|---------------|------------------|-------------|------------------|-----------------|---------|---------------|----------|------------|------|
| 2 Providers   | SIP Provid       | ler Accour  | New SIP Acc      | count           |         |               |          |            | HELP |
| SIP Providers | Name             | 🔺 🔺         | ccount           |                 |         | Provider      | Services | Status     |      |
| Call Routing  |                  | L 4         | 388997551@tor.tr | rk.tprm.ca      |         | Generic SIP   | in   Out | Available  |      |
|               | 👍 asterisk       | 4           | 03@elsa-canada.g | getmyip.com     |         | Generic SIP   | in   Out | Registered |      |

| © THINKTEL COMMUNICATIONS | Reference         | Edition | Page |
|---------------------------|-------------------|---------|------|
|                           | Montreal/IOT/2001 | 2       | 5/14 |

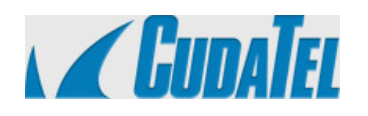

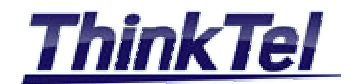

## • Click on "ADD EXTERNAL NUMBERS"

| 🖌 🖌 GUDATEL   | Dashboard Switchboard Extensions | Providers Reports Configuration                                                                                                    |      |
|---------------|----------------------------------|----------------------------------------------------------------------------------------------------|------|
| Providers     | BACK THINKTEL Rename, Delete     |                                                                                                    | HELP |
| SIP Providers | Provider/Type                    | Generic SIP                                                                                                    |      |
| Call Routing  | Host                             | tor.trk.tprm.ca                                                                                                    |      |
|               | Port                             | 5060                                                                                                    |      |
|               | Realm                            | tor.trk.tprm.ca                                                                                                    |      |
|               | Username                         | 4388997551                                                                                                    |      |
|               | Auth. Username                   | 4388997551                                                                                                    |      |
|               | Password                         | •••••                                                                                                    |      |
|               | Registration                     | Requires Registration       2600       second interval       Refresh Registration       Available                                                           |      |
|               | Services                         | <ul> <li>✓ Inbound Calls</li> <li>✓ Outbound Calls</li> <li>✓ Faxes</li> </ul>                                                                              |      |
|               | CalleriD Number                  | <ul> <li>Never use a custom CallerID number</li> <li>Use a custom CallerID number unless overridden</li> <li>Always use a custom CallerID number</li> </ul> |      |
|               | Outgoing Music on Hold           | default 💌                                                                                                    |      |
|               | Restrict Codecs To               | 0/21 selected •                                                                                                    |      |
|               | Inbound Registration             | Allow Inbound Registration                                                                                                    |      |
|               |                                  | Apply Gateway Settings                                                                                                    |      |
|               | External Numbers                 | (438) 899-7551@<br>Add External Numbers                                                                                                    |      |
|               | Outbound Routing                 | 10 Digit Dialing                                                                                                    |      |

## • ADD the DID number (E.g.: 4388997551 and then click on "ADD NUMBERS"

| External Numbers | This gateway does not service any External Numbers                                                                                                    |                                                                                           |
|------------------|----------------------------------------------------------------------------------------------------|-------------------------------------------------------------------------------------------|
|                  | Add external numbers or extensions by entering them separated by a comma o<br>enter two numbers separated by a dash (·). Do not use doshes, spoces, or othe<br>block size is 1000 numbers— for larger blocks, enter them as multiple separate | r return. To create a block extension,<br>r characters in numbers. The maximum<br>blocks. |
|                  | 4388997551                                                                                                    | A                                                                                         |
|                  | Add Numbers                                                                                                    |                                                                                           |

## To ADD the DID to an Extension

| © THINKTEL COMMUNICATIONS | Reference         | Edition | Page |
|---------------------------|-------------------|---------|------|
|                           | Montreal/IOT/2001 | 2       | 6/14 |

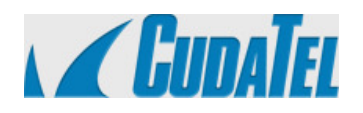

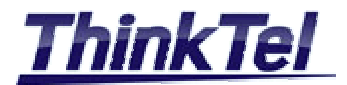

• Navigate to "EXTENSIONS"

| Kar GudaTel                                                                                                    | Dashboard Switchboard Extensions Providers R                                                                                                    | leports Configuration                                                                                                    |      |
|----------------------------------------------------------------------------------------------------|----------------------------------------------------------------------------------------------------|----------------------------------------------------------------------------------------------------|------|
| Extensions                                                                                                    | People Add New Person                                                                                                    | P                                                                                                    | HELP |
| People                                                                                                    | Ext. 🔺 Name                                                                                                    |                                                                                                    |      |
| Groups                                                                                                    | 🖕 4000 spa942 linksysy                                                                                                    |                                                                                                    |      |
| Inbound Call Queues                                                                                                    | 🚔 4001 bt200 hold                                                                                                    |                                                                                                    |      |
| Call Parking Extensions                                                                                                    | 🚔 4002 bt200 2                                                                                                    |                                                                                                    |      |
| Multi-User Conferences                                                                                                    | 🚔 4003 Xlite Xlite                                                                                                    |                                                                                                    |      |
| Automated Attendants                                                                                                    | 🚔 4004 bt200 hold                                                                                                    |                                                                                                    |      |
| Unassigned Phones                                                                                                    | 🚔 4005 Elie Iphone                                                                                                    |                                                                                                    |      |
| All Extensions                                                                                                    | 🚔 4006 xlite4 pchome                                                                                                    |                                                                                                    |      |
|                                                                                                    | 🚔 4012 Elie BOUNAJM                                                                                                    |                                                                                                    |      |
| Extensions<br>Call Parking Extensions<br>Multi-User Conferences<br>Automated Attendants<br>Unassigned Phones<br>All Extensions | Deshboard Switchboard Edersions Provides Reports     Deshboard Switchboard Edersions Provides Reports     Reports     Rep | ension, Delete, Impersonate ension, Delete, Impersonate Groups The list is empty Join a Group Call Recording Policy Record calls and save for days. Send to Email Address: Apply Pulicy | HELP |
|                                                                                                    | Enter a new PIN (at least four digits) in both boxes.   Ottango PIN  Send Voice Mail to E-mail  Voicemail Format:  Do not save e-mailed voicemail  Apply Settings  Phones                                                                                                    |                                                                                                    |      |

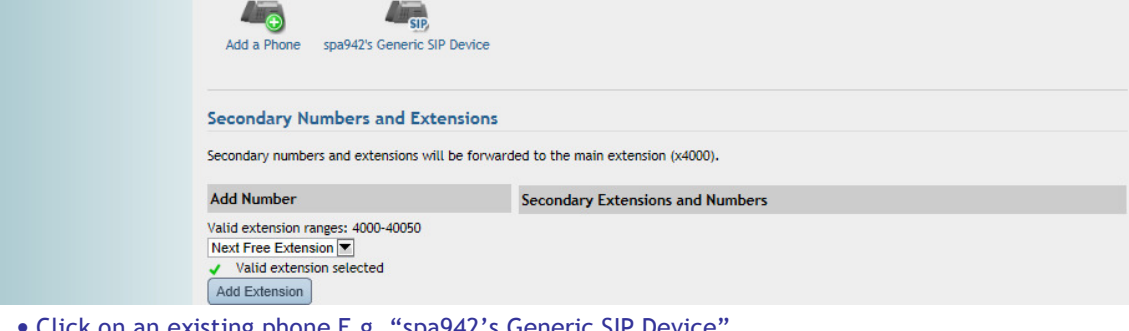

• Click on an existing phone E.g. "spa942's Generic SIP Device"

| © THINKTEL COMMUNICATIONS | Reference         | Edition | Page |  |
|---------------------------|-------------------|---------|------|--|
|                           | Montreal/IOT/2001 | 2       | 7/14 |  |

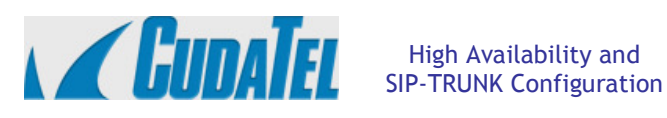

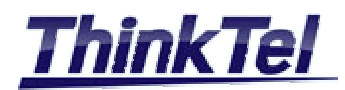

## "EDIT PHONE"

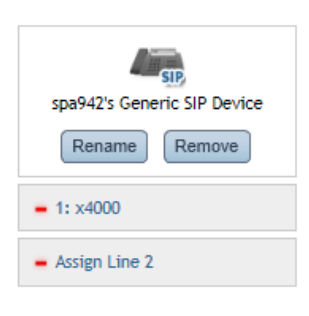

#### Edit Phone: spa942's Generic SIP Device

Click a line on the left to modify it, or "Assign Line 2" to add a line to the phone. The "Rename" and "Remove" buttons will rename the phone or remove it from this user.

Phone Information » spa942's Generic SIP Device

| Display Name      | spa942's Generic SIP Device                                          |
|-------------------|----------------------------------------------------------------------|
| Manufacturer      | Generic SIP device                                                   |
| Model             | Generic SIP device (Linksys/SPA942-6.1.5(a))                         |
| MAC Address       | (Generic SIP device: See individual lines for registration details.) |
| IP Address        | 192.168.1.101                                                        |
| Last Registration | 2012-07-04 13:42:57.662085                                           |

• Click on "x4000" which is the extension phone number

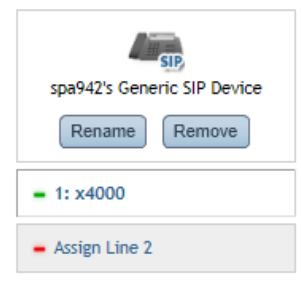

### spa942's Generic SIP Device » Line 1

Extensions and Numbers

This line can be reached at x4000

Add a Number or Extension Valid extension ranges: 4000-40050 Next Free Extension Valid extension selected Add Extension

### Test Line

Echo Test Line 1

This will test this line on this phone by calling the phone and entering an echo test. It will not call other phones sharing this line.

On Add a Number or Extension choose "EXTERNAL NUMBER" "4388997551"

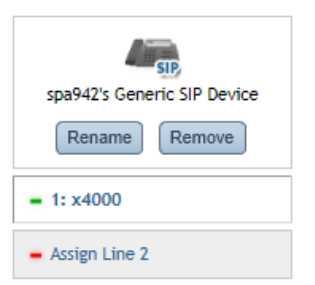

# spa942's Generic SIP Device » Line 1

**Extensions and Numbers** 

This line can be reached at x4000

Add a Number or Extension Valid extension ranges: 4000-40050 External Number 💌 (438) 899-7551 💌 Valid extension selected .... Add Extension

### Test Line

Echo Test Line 1

This will test this line on this phone by calling the phone and entering an echo test. It will not call other phones sharing this line.

• Click on "ADD EXTENSION"

•All calls to the DID "4388997551" will ring on the extension 4000

| © THINKTEL COMMUNICATIONS | Reference         | Edition | Page |
|---------------------------|-------------------|---------|------|
|                           | Montreal/IOT/2001 | 2       | 8/14 |

×

×

×

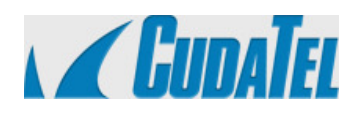

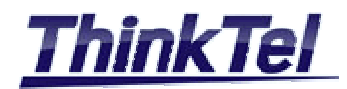

# 2 HIGH AVAILABILITY

# 2.1 HIGH AVAILABILITY FEATURE

The Cudatel Communication Server (versions 270 and above) supports High Availability to ensure that if a CCS unit fails, agents will continue to be able to make calls.

## 2.2 HIGH AVAILABILITY TERMINOLOGY

- HA PAIR Two connected CCS units configured for the High Availability Feature
- HA PORT A designed Ethernet port for connecting two CCS units together to implement HA
- HA CABLE A Gigabit Ethernet cable connecting the two CCS
- MASTER The primary CCS unit in the HA PAIR
- SLAVE The secondary unit in the HA PAIR
- FAILOVER The process where the slave units takes over all CCS functions from the MASTER unit
- PAIRING The process of putting two CCS units into a HA PAIR
- UNPAIRING The process of removing two CCS units from pair state
- SHARED ADDRESS The HA pair's collective LAN IP Address , this will be the shared LAN IP Address for the HA PAIR

## 2.3 HIGH AVAILABILITY PREPARATION

- The two CCS should be the same model
- The HA ports of both units must be connected by an HA CABLE
- Both CCS must be running the same firmware version
- The LAN IP Addresses of each unit and the SHARED IP Address must all be on the same subnet
- The two units must be powered ON

For our example: IP Address of the MASTER: 192.168.1.120 (this IP will become the Share IP Address) IP Address of the SLAVE : 192.168.1.126 New internal IP Address of the MASTER: 192.168.1.125

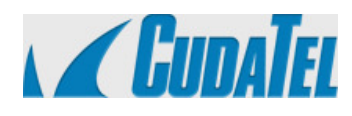

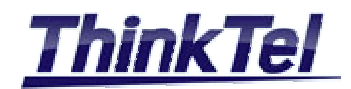

# 2.4 HIGH AVAILABILITY ACTIVATION

- Using a web browser , connect to the IP Address of the primary unit
- Navigate to "CONFIGURATION" > "HIGH AVAILABILITY"

| 🖌 🖌 GUDATEL                             | Deshboard Switchboard Extensions Providers Reports Configuration                                                                                                    |
|-----------------------------------------|----------------------------------------------------------------------------------------------------|
| Configuration                           | High Availability Pairing                                                                                                    |
| Network<br>Security<br>System<br>Phones | High Availability Pairing is not yet active.<br>To create a High Availibility Pairt ptease entering near Pladdress for this individual Server. While the Pair is in effect, the High Availability Pair can be<br>reached by this Server's IP address information, and this individual Server will be set to the address you specify. All information on the other<br>connected Server will be removed. |
| High Availability<br>Mail               | This Communication Server's new Internal IP 192 · 168 · 1 · 125<br>Address                                                                                                    |
| Directory Services/LDAP<br>Backup       | Create High-Availability Pair                                                                                                    |

• Enter the Communication Server's new internal IP Address "192.168.1.125" and press "CREATE HIGH-AVAILABILITY PAIR"

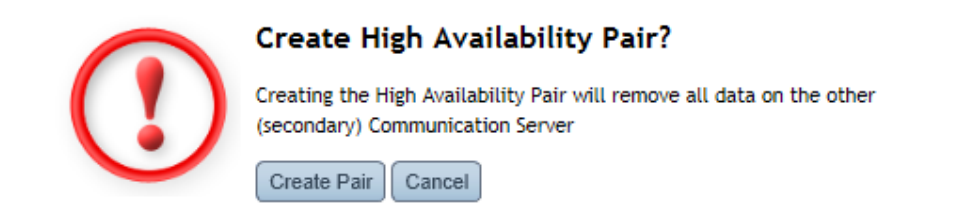

• Press on "CREATE PAIR" this process may take up to 10 minutes

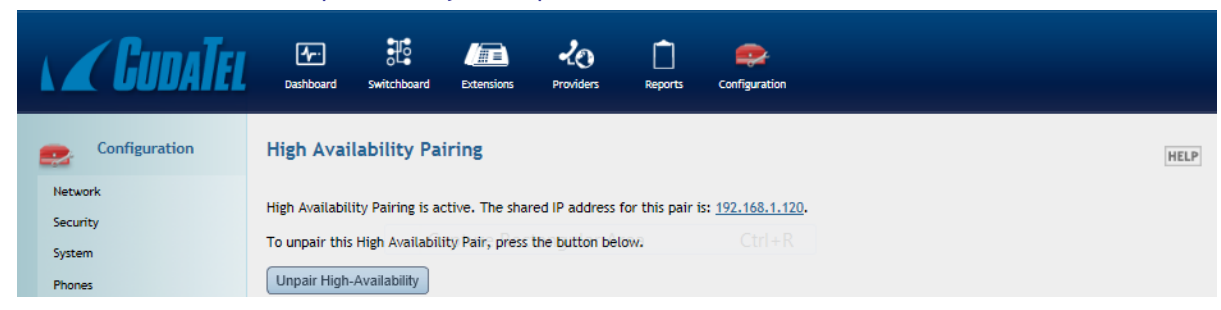

- The Shared IP Address for the pair is now : 192.168.1.120
- This Shared IP will be used for all SIP Connection with the HA PAIR

| © THINKTEL COMMUNICATIONS | Reference         | Edition | Page  |
|---------------------------|-------------------|---------|-------|
|                           | Montreal/IOT/2001 | 2       | 10/14 |

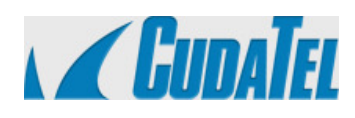

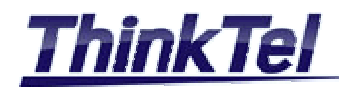

## 2.5 HIGH AVAILABILITY FAILOVER

| MASTER | IP Address     | : 192.168.1.125   |
|--------|----------------|-------------------|
| SLAVE  | IP Address     | : 192.168.1.126   |
| SHARED | PAIR IP Addres | ss: 192.168.1.120 |

- Open a Web Page with the Shared IP Address
- Navigate to "Configuration" > "Network"
- Notice that we are not in Failover status because the IP Address shown is 192.168.1.125 Which is the IP Address of the MASTER

|                                 | 2.168.1.120/#screen=ne | tworksettings        | רף ש ר<br>א גף ש ר    | CudaTel Comr    | municatio 🩋 🤇                      | CudaTel Communic × 🧔 G             |
|---------------------------------|------------------------|----------------------|-----------------------|-----------------|------------------------------------|------------------------------------|
| X SightSpeed.                   |                        | Search (             | 🐠 🔽 🕅 SightSpeed      | Invite a Friend | 📓 News 🔻 🚬 W                       | eather 👔 Shopping 👔 Map            |
| 🤤 SNAP.do ▼ Enter sear          | ch term here           | ٩                    | Go 🚺 🛃                | M Kacebook      | Share Share G                      | mail 🕞 🚺 🚺                         |
| 🖌 🖌 GUDATEL                     | Dashboard Switchboard  | Extensions Providers | Reports Configuration |                 |                                    |                                    |
| Configuration                   | Network                |                      |                       |                 |                                    |                                    |
| Network                         | LAN Interface          |                      |                       |                 | IP Address                         | 192.168.1.125                      |
| Security                        |                        |                      |                       |                 | Subnet Mask                        | 255.255.255.0                      |
| System                          |                        |                      |                       |                 | Gateway                            | 192 168 1 1                        |
| Phones                          |                        |                      |                       |                 |                                    | Use LAN gateway as Default Gateway |
| High Availability               |                        |                      |                       |                 | <u>M</u>                           | Behind NAT router                  |
| Mail<br>Directory Services/LDAP |                        |                      |                       |                 | External IP Address<br>Auto-detect | 206 • 30 • 252 • 236               |

• Open a Web page with the IP Address of the MASTER and Click on "System Restart"

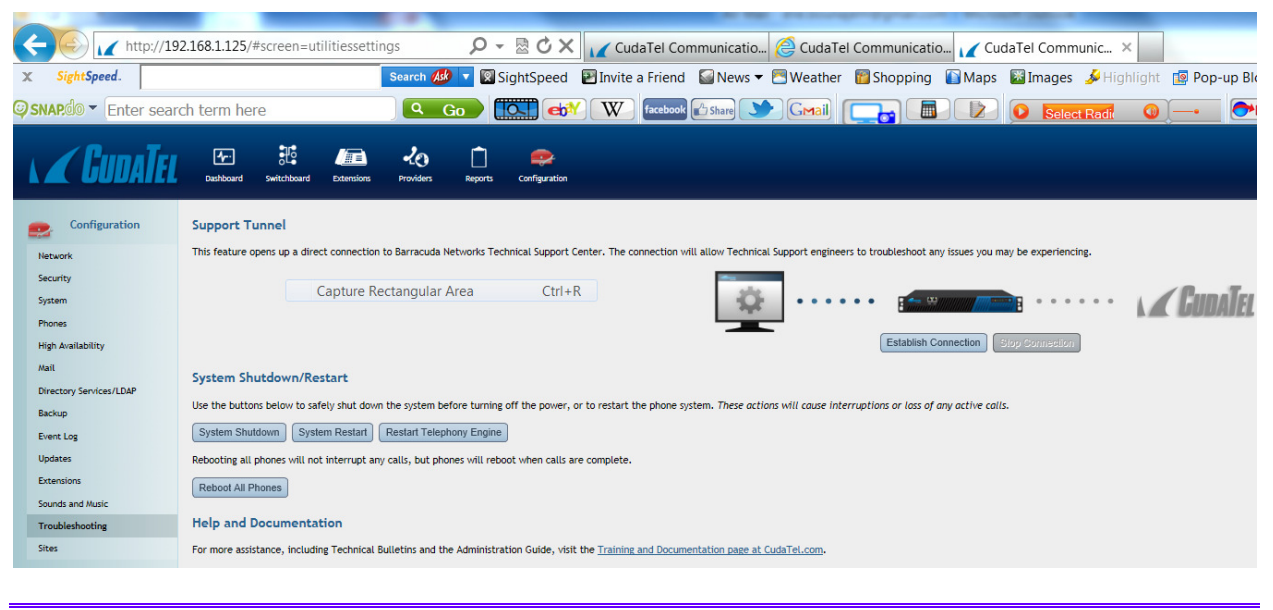

© THINKTEL COMMUNICATIONS Reference Edition Page Montreal/IOT/2001 2 11/14

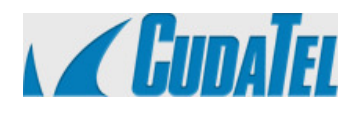

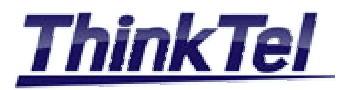

## • Then Click on Restart

| Restart                                                                                                    |
|----------------------------------------------------------------------------------------------------|
| WARNING: You are about to restart the Communication Server. All current<br>calls will be dropped, and the system will be unavailable until the Server<br>restarts. |
| Restart                                                                                                    |
|                                                                                                    |

- Wait for 2 minutes and then Open a Web page with the Shared IP Address
- Notice that we are in Failover Status because the IP Address shown is 192.168.1.126 Which is the IP Address of the SLAVE

|                                         |                         |                       |                       | 10                |                                           | and the second               |         |
|-----------------------------------------|-------------------------|-----------------------|-----------------------|-------------------|-------------------------------------------|------------------------------|---------|
| (-) (-) (-) (-) (-) (-) (-) (-) (-) (-) | 2.168.1.120/#screen=net | worksettings          | P-⊠C×                 | CudaTel Cor       | mmunicatio <i>(</i>                       | CudaTel Communication        | o 🩋     |
| X SightSpeed.                           |                         | Search Ask            | 🔽 🕅 SightSpeed        | 🕑 Invite a Friend | 📓 News 🔻 💾 W                              | /eather 🛛 📅 Shopping         | 🚺 Maj   |
| SNAP.do - Enter sear                    | ch term here            | ۹ Go                  |                       | facebook          | Share Share                               | imail 🕞 📠                    |         |
| 🖌 🖌 GUDATEL                             | Dashboard Switchboard   | Extensions Providers  | Reports Configuration |                   |                                           |                              |         |
| Configuration                           | Network                 |                       |                       |                   |                                           |                              |         |
| Network                                 | LAN Interface           |                       |                       |                   | IP Address                                | 192.168. 1 .126              |         |
| Security                                |                         |                       | Child                 |                   | Subnet Mask                               | 255.255.255.0                |         |
| System                                  |                         | apture Rectangular Ar | ea Ctri+F             | <                 | Gateway                                   | 192.168.1.1                  |         |
| Phones                                  |                         |                       |                       |                   |                                           | Use LAN gateway as Default ( | Gateway |
| High Availability                       |                         |                       |                       |                   | <u></u>                                   | Behind NAT router            |         |
| Mail<br>Directory Services/LDAP         |                         |                       |                       |                   | External IP Address<br><u>Auto-detect</u> | 206 · 80 · 252 · 236         |         |

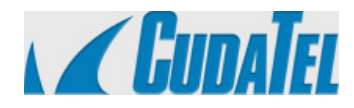

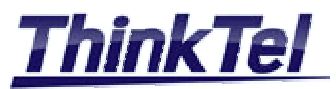

- In order to accelerate the failover process
- Navigate to "Configuration" > "Troubleshooting" and Click on "System Restart"

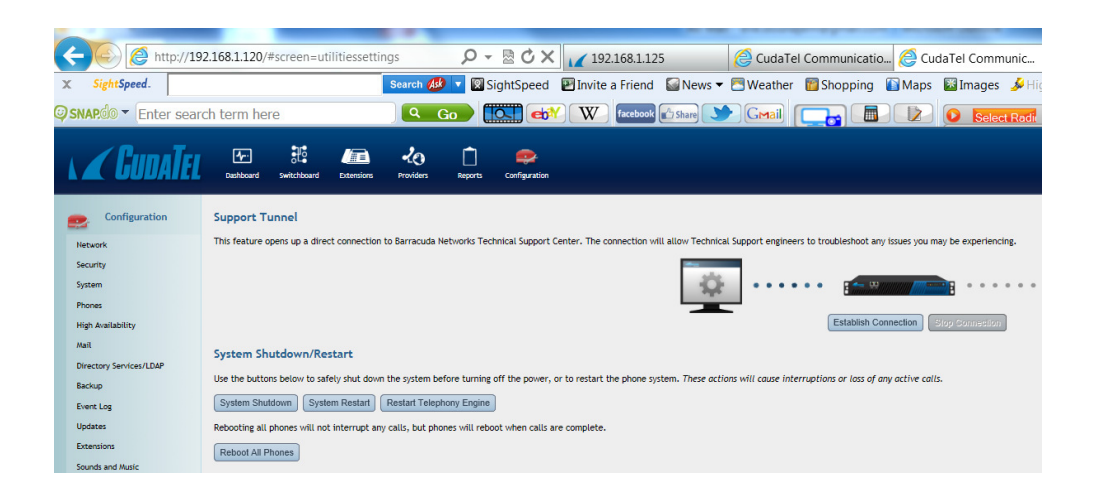

• Click on "Restart Telephony Engine"

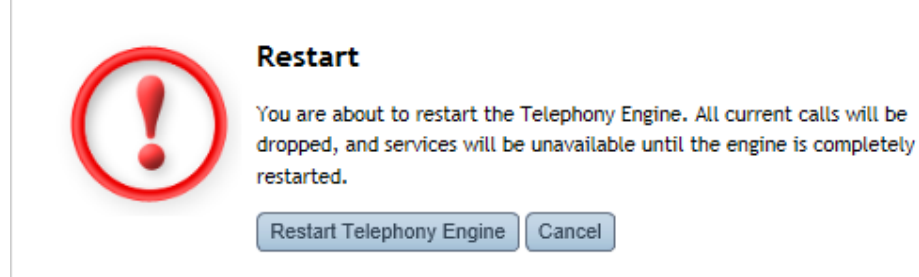

- Now the Slave CCS takes over all CCS functions from the Master Unit and processing all Calls
- In Order to return back to the normal status , Log in to a web page with the IP Address of the Slave
- Navigate to "Configuration" > "Troubleshooting"
- Click on "System Restart"
- Click on "Restart"
- . Log in to a Web page with the Shared IP Address
- Navigate to "Configuration" > "Troubleshooting" and Click on "System Restart"
- Click on "Restart Telephony Engine"
- Now the MASTER CCS takes over all CCS functions from the SLAVE Unit and processing all Calls

| © THINKTEL COMMUNICATIONS | Reference         | Edition | Page  |
|---------------------------|-------------------|---------|-------|
|                           | Montreal/IOT/2001 | 2       | 13/14 |

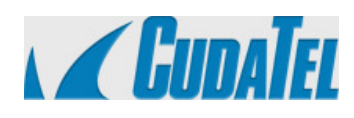

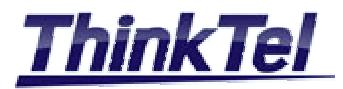

# **3 FIREWALL**

# 3.1 FREWALL CONFIGURATION

• Open the following ports in your Firewall

| Port        | Direction | ТСР | UDP | Usage                               |
|-------------|-----------|-----|-----|-------------------------------------|
| 21          | Out       | Yes | No  | FTP (System Backups                 |
| 53          | Out       | Yes | Yes | DNS                                 |
| 69          | In/Out    | No  | Yes | TFTP (Phone Provisioning)           |
| 80          | In/Out    | Yes | No  | Firmware provisioning & Doc Updates |
| 123         | In/Out    | No  | Yes | NTP                                 |
| 843         | In/Out    | Yes | No  | Flash Policy Server                 |
| 5060-5070   | In/Out    | Yes | Yes | SIP Ports                           |
| 7838        | In/Out    | Yes | No  | Web Sockets                         |
| 16384-32768 | In/Out    | No  | Yes | RTP                                 |